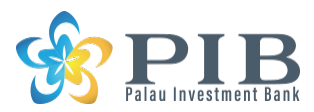

# Guidance for opening a savings deposit account with PIB

Thank you for your interest in opening an account with Palau Investment Bank. Find below the process and procedure for opening an account.

1. Applicant downloads "Account Opening Application for savings deposit", "Account Disclosure Agreement", "Acknowledgement" and "Representation and Warranty" from PIB website through PC.

**Account Opening Application** 

Account Opening Application for Savings Deposit Account Opening Application for Term Deposit Acknowledgement Representation and Warranty

- 2. Applicant reads through the documents and fills out "Account Opening Application" and signs his or her signature in "Acknowledgement" and "Representation and Warranty"
- Applicant submits filled "Account Opening Application" and signed "Acknowledgement" and "Representation and Warranty" with all the required identification documents, such as passport copy and bank statement, through email to "info@palau-i-bank.com"

| (Signature Card)                                                                                                    |  |  |  |
|----------------------------------------------------------------------------------------------------|--|--|--|
| Account No.                                                                                                    |  |  |  |
| Please complete this application accurately and legibly along with followings.                                                                                                  |  |  |  |
| PURPOSE OF APPLICATION:                                                                                                    |  |  |  |
| Account opening (for new customer)                                                                                                    |  |  |  |
| Information update (For account holder)                                                                                                    |  |  |  |
|                                                                                                    |  |  |  |
| Palau Investment Bank                                                                                                    |  |  |  |
|                                                                                                    |  |  |  |
|                                                                                                    |  |  |  |
| Acknowledgement                                                                                                    |  |  |  |
|                                                                                                    |  |  |  |
|                                                                                                    |  |  |  |
| As for applying opening bank account at Palau Investment Bank (hereinafter referred to as "Bank" or "PIB"),                                                                     |  |  |  |
| I hereby acknowledge that I fully understood and agreed all of followings.                                                                                                    |  |  |  |
|                                                                                                    |  |  |  |
| Palau Investment Bank                                                                                                    |  |  |  |
|                                                                                                    |  |  |  |
|                                                                                                    |  |  |  |
|                                                                                                    |  |  |  |
| Representation and Warranty                                                                                                    |  |  |  |
| With respect to applying for opening a bank account at Palau Investment Bank (hereinafter referred to as "Bank"<br>or "PIB"), I hereby represent and warrant all of followings. |  |  |  |
|                                                                                                    |  |  |  |
|                                                                                                    |  |  |  |

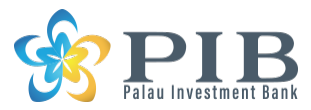

4. Or Applicant can also choose to proceed with account opening process from "Online Enrollment" page by checking the option for "Account Opening for Savings Deposit" and click "Continue".

| Online Enrollment                                                                     |
|---------------------------------------------------------------------------------------|
| What do you want to do?                                                               |
| Enroll for Online Banking<br>Access your account information online.                  |
| Account Opening for Saving Deposit<br>Account opening application for Saving Deposit. |
| Account Opening for Term Deposit<br>Account opening application for Term Deposit.     |
| Continue                                                                              |

5. Application can be downloaded by clicking the link "Account Opening-Savings" in this page.

#### Online Enrollment

#### Account Opening for Saving Deposit » Account Opening Application for Savings Deposit »

Please download and complete the following information by clicking on the link below:

| Account Opening - Savings                             |        |
|-------------------------------------------------------|--------|
| Attach File Below:                                    |        |
| 参照<br>ファイルが選択されていません。<br>Uploads are limited to 4 MB. | Upload |
| Continue                                              |        |

#### 6. Applicant uploads the Application that is filled out by clicking "Upload".

| Attach File Below:                              |        |
|-------------------------------------------------|--------|
| 参照 Account_Opening_Application_ver_May_2021.pdf | Upload |
| Uploads are limited to 4 MB.                    |        |
|                                                 |        |
| Continue                                        |        |

7. To view uploaded Application, please click "View PDF". Click "Continue" to move on to the next step.

| 参照 ファイルが選択されていません。<br>Uploads are limited to 4 MB. | Upload |
|----------------------------------------------------|--------|
| View PDF                                           |        |
| Continue                                           |        |

8. Applicant does the same as previous step for "Acknowledgement" and "Representation and Warranty".

| Acknowledgement                                    |        |
|----------------------------------------------------|--------|
| Attach File Below:                                 |        |
| 参照 ファイルが選択されていません。<br>Uploads are limited to 4 MB. | Upload |
| Continue                                           |        |

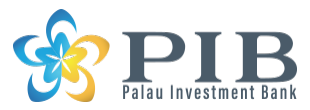

9. To view the status of all documents uploaded, please click the link "Account Opening for Saving Deposit".

| <ul> <li>✓ Account Opening for Saving Deposit <sup>™</sup>Delete</li> <li>Status: Ready to Submit</li> <li>Account opening application for Saving Deposit</li> </ul> |
|----------------------------------------------------------------------------------------------------|
| What do you want to do?                                                                                                    |
| Enroll for Online Banking<br>Access your account information online.                                                                                                 |
| Account Opening for Term Deposit<br>Account opening application for Term Deposit.                                                                                    |
| To submit your information, click the Finish button below.                                                                                                    |
| Finish                                                                                                    |
| 10. Check status of documents and click "Continue".                                                                                                    |
| Account Opening for Saving Deposit »                                                                                                    |
| Account opening application for Saving Deposit.                                                                                                    |
|                                                                                                    |
| Status: Ready to Submit<br>Please download and complete the following information by clicking on the link below:                                                     |
| Account Opening - Savings                                                                                                    |
| Status: Ready to Submit<br>Please download and complete the following information by clicking on the link below:                                                     |
| Acknowledgement                                                                                                    |
| Status: Ready to Submit<br>Please download and complete the following information by clicking on the link below:                                                     |
| Representation and Warranty                                                                                                    |
| Continue                                                                                                    |
| 11. To finish application, click "Finish". If all done, "Thank you" message shows up.                                                                                |

## **Online Enrollment**

Thank you!

12. Applicant is contacted by PIB for an online meeting. Applicant holds a meeting in person with PIB personnel through a digital tool such as Zoom or SKYPE.

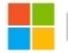

Microsoft

Skype 🗖 zoom

13. Applicant carries out wire transfer pursuant to the wire instructions using reference number given.

14. Applicant receives User ID by email and First time login password by a separate email for Online Banking Service (OLB).

Login Information

Website Login: https://www.palau-i-bank.com/Pages/Login.aspx Name: KENTARO ISHII Your First Login Password: \$e7&F7

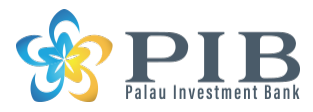

15. Applicant logs into the online banking site from PIB website and change password.

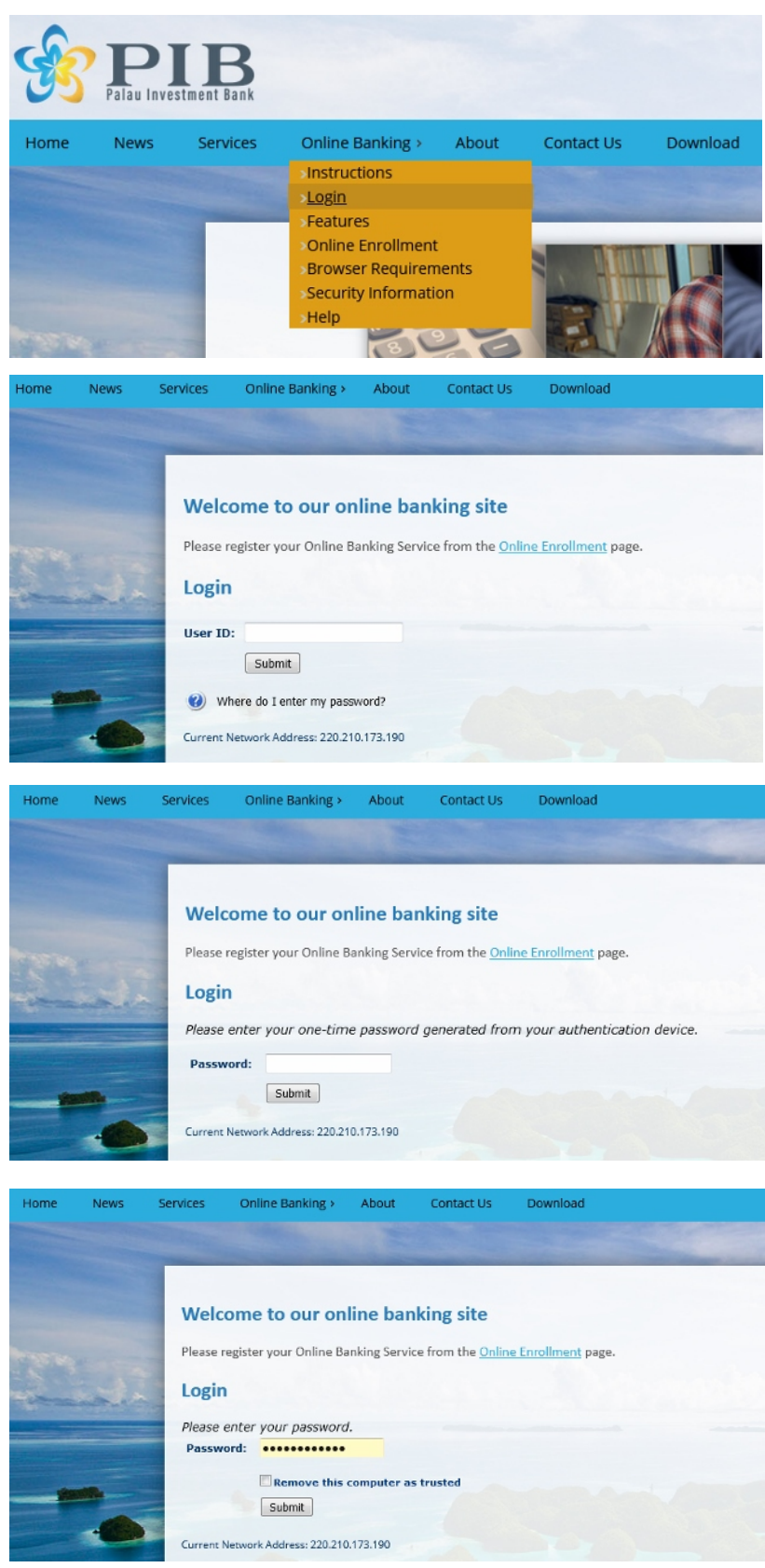

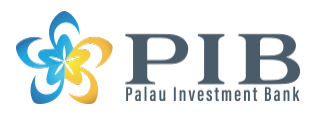

16. Applicant starts using online banking services.

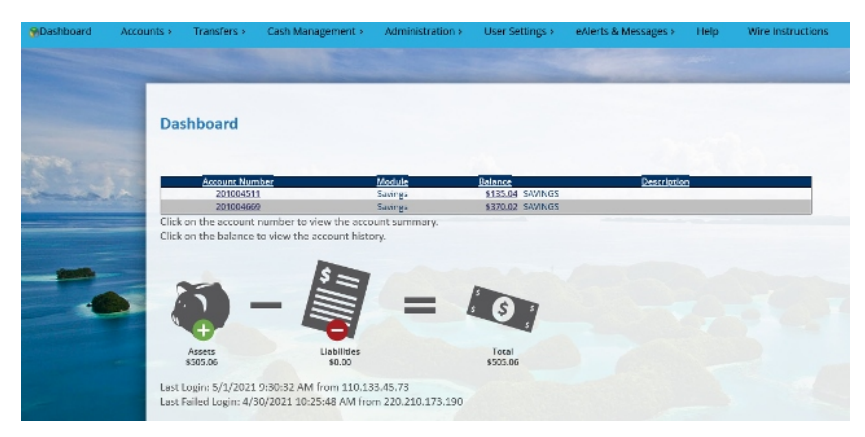

17. Applicant downloads app for mobile banking for IOS or Android by typing keyword "PIB banking mobile" or scanning the QR code.

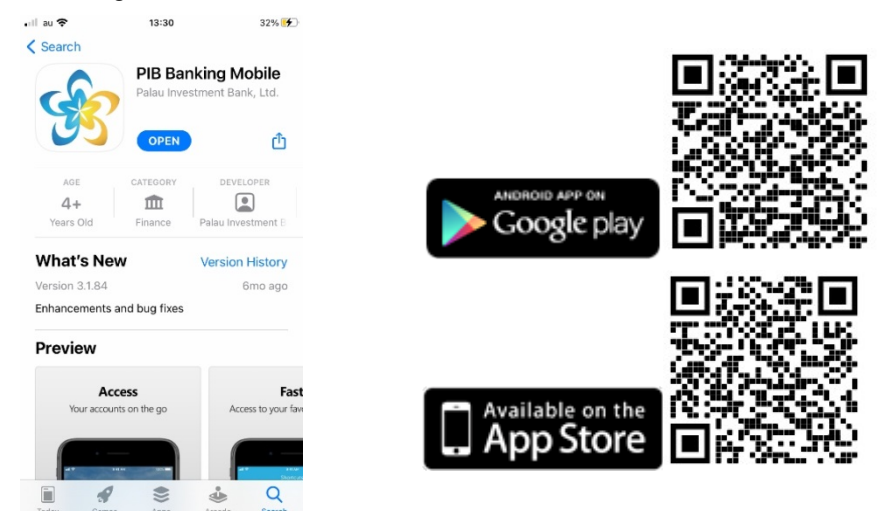

18. Applicant downloads and activates "OneSpan" double authentication according to "DigiPass setup user manual"

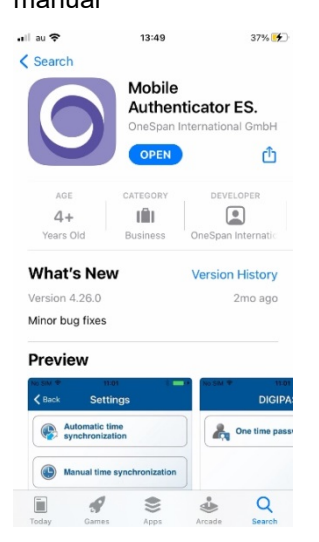

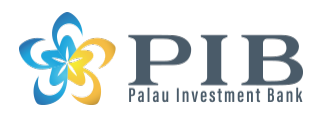

19. Applicant opens PIB mobile banking app and type User ID.

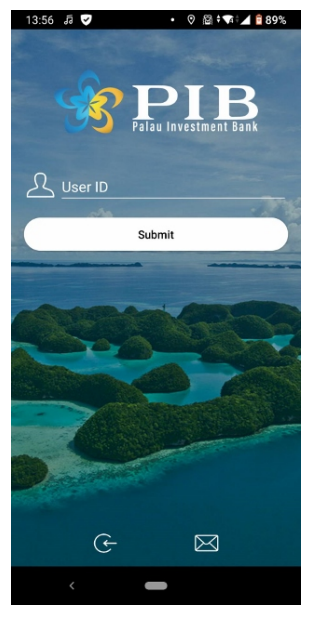

### 20. Applicant obtains one time password by "DigiPass" authenticator.

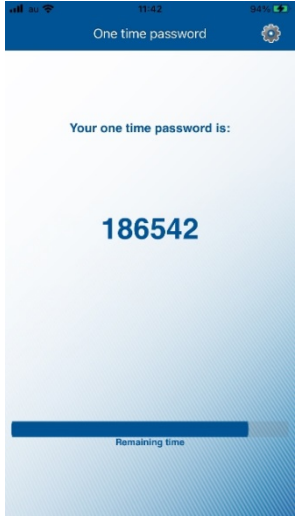

21. Applicant inputs 6 digit one time password into PIB mobile app.

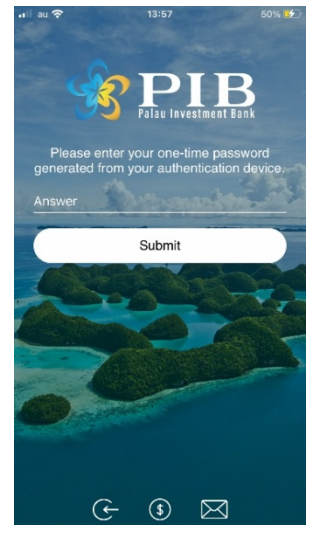

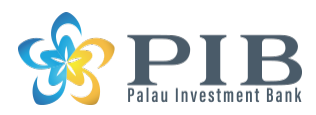

22. Applicant inputs password provided by email from PIB.

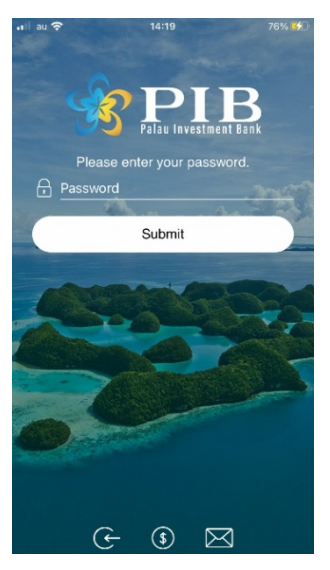

22. Applicant inputs either Pin or Swipe to log in.

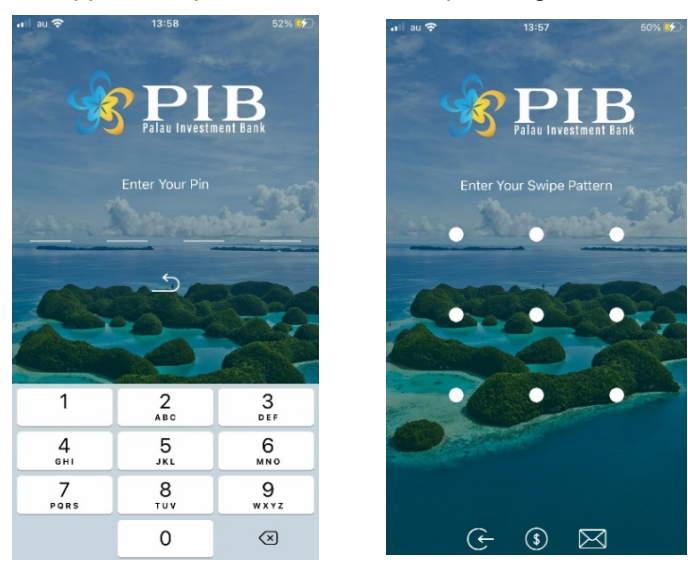

23. Applicant logs into PIB mobile banking site.

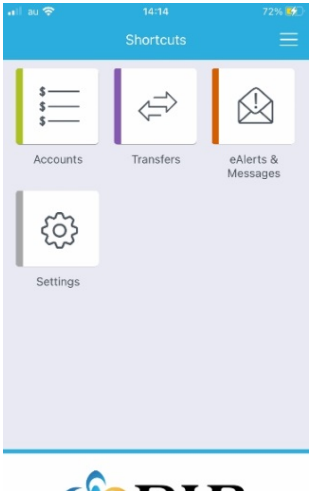

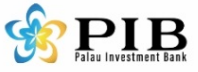

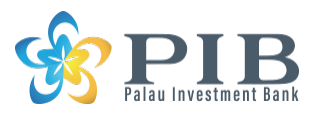

Thank you.

PIB Support

info@palau-i-bank.com

Ver. May 2021